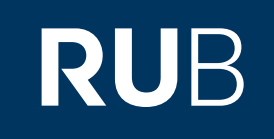

# Verwendung der Datenbanken "airiti eBooks" & "中文電子學位 論文服務 (CETD) Chinese Electronic Theses and Dissertations Service"

RUHR-UNIVERSITÄT BOCHUM

## ANLEITUNG

https://www-1airitibooks-1com-1009724av026a.erf.sbb.spk-berlin.de/

Letzte Aktualisierung: 11/28/2019

#### Überblick

Web: <u>http://www.airitibooks.com</u> Autor: 華藝數位股份有限公司 , Taibei, Taiwan Region: XB-XS-TW Taiwan TW Volltext durchsuchbar: Nein Gescannte Versionen: Ja

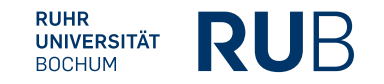

Die Datenbank ist über crossasia.org verfügbar. Falls Sie Probleme haben sollten, die Datenbank zu finden, lesen Sie bitte zuerst die Anleitung zu crossasia.org durch!

#### Beschreibung der CrossAsia-Datenbank: "airiti eBooks":

The airiti Books platform provides access to more than 6000 licensed eBooks from Taiwan in the field of humanities and social sciences. All licensed titles can also be found in the EAD electronic catalogue (crossasia.stabikat.de) under eBooks and in the CrossAsia search. Access via the airitiBooks platform provides fulltext access to licensed eBooks and preview access for all other titles. The licensed eBooks can be read online or downloaded for offline reading (i.e. borrowing the book for seven days). For downloading it is necessary to register at Airiti and to install the ebook reader iRead eBooks for PCs (Windows) or mobile devices (iOS and Android). After registration check out the eBook, start the eBook reader and download the eBook. Please refer to the guides in <u>Chinese</u> and <u>English</u> (PDF).

## Beschreibung der CrossAsia-Datenbank: "中文電子學位論文服務 (CETD) Chinese Electronic Theses and Dissertations Service":

The CETD (Chinese Electronic Theses and Dissertations Service) collects dissertations and theses of all main Taiwan universities and research institutions but also some from abroad (a full list is shown under 校院瀏覽. The "service" started in 2005 with the aim to collect all dissertations and master theses "from both coasts and all four Chinese regions" (兩岸四地) at one platform. While most of the dissertations are written in Chinese and derive from Taiwanese institutions, the database also provides quite a number written in English. Currently the database allows searches over the titles, abstracts, table of contents, bibliographies, adviser's names etc. of about 114 000 dissertations and theses; about 80 000 of them are accessible as full text PDF (marked in the hits with a text icon). The full text of the PDFs themselves are not searched via the CETD interface, but the PDFs can be searched and printed after download.

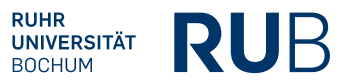

### Das Layout der Hauptseite "airiti eBooks":

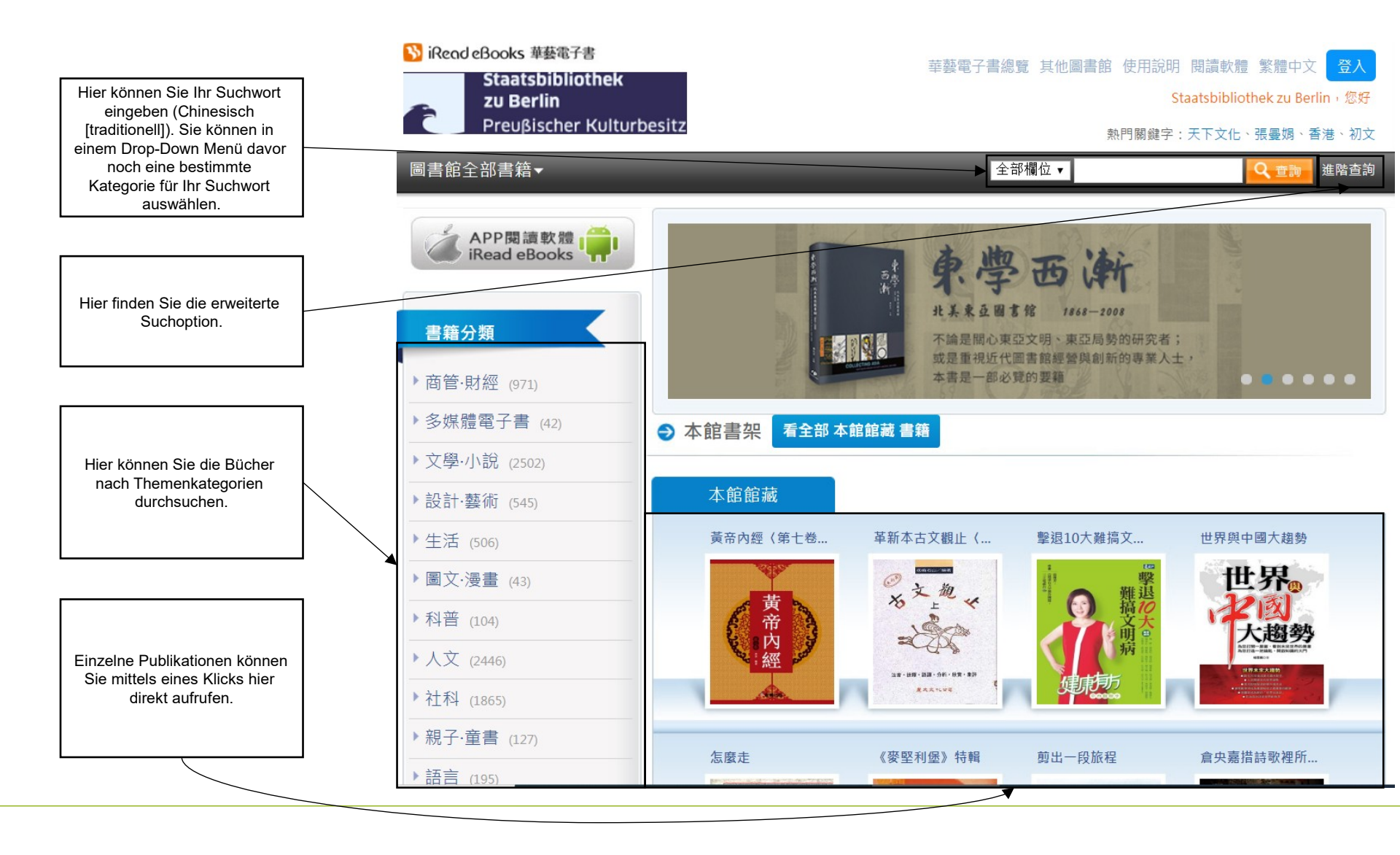

RUHR

UNIVERSITÄT BOCHUM RUB

## Das Layout der angegliederten Seite: "CETD":

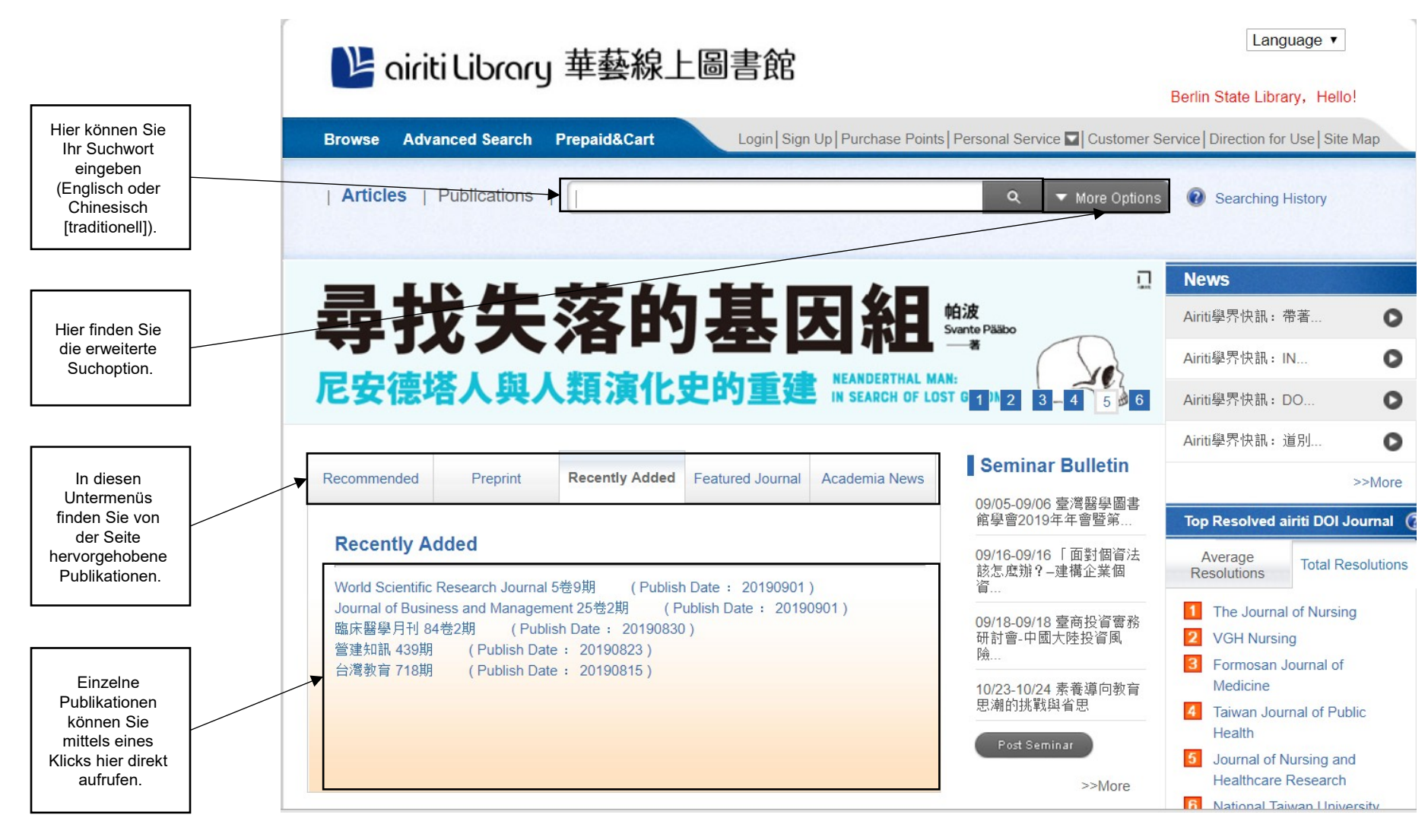

5

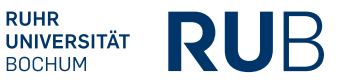

## Beispiel 1 (Airiti): Suche nach " 汽車" (Auto)

| Nach der Eingabe des<br>Stichworts starten Sie die<br>Suche.                                                                                         | Staatsbibliothek<br>zu Berlin<br>Preußischer Kultur<br>圖書館全部書籍▼                                                                                               | rbesitz  | 華藝電子書總覽 其他圖書館 使用說明 閱讀<br>Staatsbi<br>熱門關鍵字:天下S<br>全部欄位 ▼                                                                                                    | 軟體 繁體中文 登入<br>bliothek zu Berlin,您好<br>C化、張曼娟、香港、初文<br>Q 查詢 進階查詢 |
|----------------------------------------------------------------------------------------------------|----------------------------------------------------------------------------------------------------|----------|----------------------------------------------------------------------------------------------------|------------------------------------------------------------------|
| Sie können die Ergebnisse<br>hier <u>nicht</u> weiter filtern.<br>Diese Links enthalten dann<br>wieder alle verfügbaren<br>E-Books dieser Kategorie. | 書籍分類         商管·財經 (971)         多媒體電子書 (42)         文學·小說 (2502)         設計·藝術 (545)         生活 (506)         圖文·漫畫 (43)         入菜 (2446)         社科 (1865) |          | 目頁 解請中國大陸汽車零配件供應鏈市場商機 作者:商周編輯顧問股份有限公司(著) 學科分類:商業、各種營業 書籍分類:經濟;社會科學院 出版社:中華民國對外貿易發展協會 出版地:台灣 出版日期:2016 語文:繁體中文 ISBN/識別號:9789574953745 緣上閱讀中:0人/共可用:1人 下載閱讀中:0人/共可用:1人/借閱天數:7天 | ■                                                                |
|                                                                                                    | <ul> <li>&gt; 親子·童書 (127)</li> <li>&gt; 語言 (195)</li> <li>&gt; 電腦 (11)</li> <li>&gt; 表田 4 表示</li> </ul>                                                       | 0 人評分過此書 | 書籍內容 / 同類型書籍推薦                                                                                                    |                                                                  |

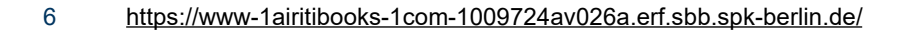

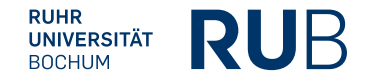

## Beispiel 2 (CETD): Suche nach "Recycling"

| Nach der Fingabe des                                                                        | 🕒 airiti Library 🗄                                                                                                    | Language ▼<br>華藝線上圖書館<br>Berlin State Library, Hello!                                                                                                    |  |  |  |  |
|---------------------------------------------------------------------------------------------|----------------------------------------------------------------------------------------------------|----------------------------------------------------------------------------------------------------|--|--|--|--|
| Stichworts starten Sie die<br>Suche.                                                        | Browse Advanced Search Prepaid&Cart Login   Sign Up   Purchase Points   Personal Service Customer Service   Direction for Use   Site Map |                                                                                                    |  |  |  |  |
|                                                                                             | Journal Articles Conference 750                                                                                                    | Proceedings Theses<br>2 1,813                                                                                                    |  |  |  |  |
| Sie können die Ergebnisse<br>noch nach Kategorien und<br>Veröffentlichungsdatum<br>filtern. | Refine Your Search Database <u>Clear</u>                                                                                                 | Search (Recycling) = All Fields<br>Database : CEPS Journa                                                                                                    |  |  |  |  |
|                                                                                             | CEPS Journal (750)                                                                                                    | Articles/Keywords/Abstracts Authors Name of Periodical Start Year -End Year Search in Results                                                                                                    |  |  |  |  |
|                                                                                             | <ul> <li>Engineering (303)</li> <li>Social Sciences (199)</li> </ul>                                                                     | Each Page       10 Record Per Page         Total 750 , 1 - 10       Total 75 Pages         Total 75 Pages       1 2 3 4 5 6 7 8 9 10                                                                                          |  |  |  |  |
|                                                                                             | <ul> <li>Basic &amp; Applied Sciences (178)</li> <li>Bio-Agriculture (118)</li> </ul>                                                    | Export Track # Add to Cart      Most Relevant                                                                                                    |  |  |  |  |
| Hier finden Sie die<br>Ergebnisse.                                                          | <ul> <li>Humanities (95)</li> <li>Health &amp; Medical Care (95)</li> <li>Pub. Date</li> </ul>                                           | Modelling Recycling Targets: Achieving a 50% Recycling Rate for Household<br>Waste in Denmark<br>Amanda Louise Hill; Ole Leinikka Dall; Frits Møller Andersen;<br>Journal of Environmental Protection 5卷7期 (2014/05), 627-636 |  |  |  |  |
|                                                                                             | 2019YearAfter (12)<br>2017YearAfter (84)<br>2015YearAfter (199)<br>▼ Oper                                                                | Recycling Rate ; Recycling Potential ; Household Waste ; Econometric Modeling ; Waste<br>Management ;<br>10.4236/jep.2014.57064<br>Abstract Track Download PDF                                                                |  |  |  |  |

RUHR

UNIVERSITÄT BOCHUM RUB